# **D-Link**

Häufig gestellte Fragen zum Thema Smart & Management Switche

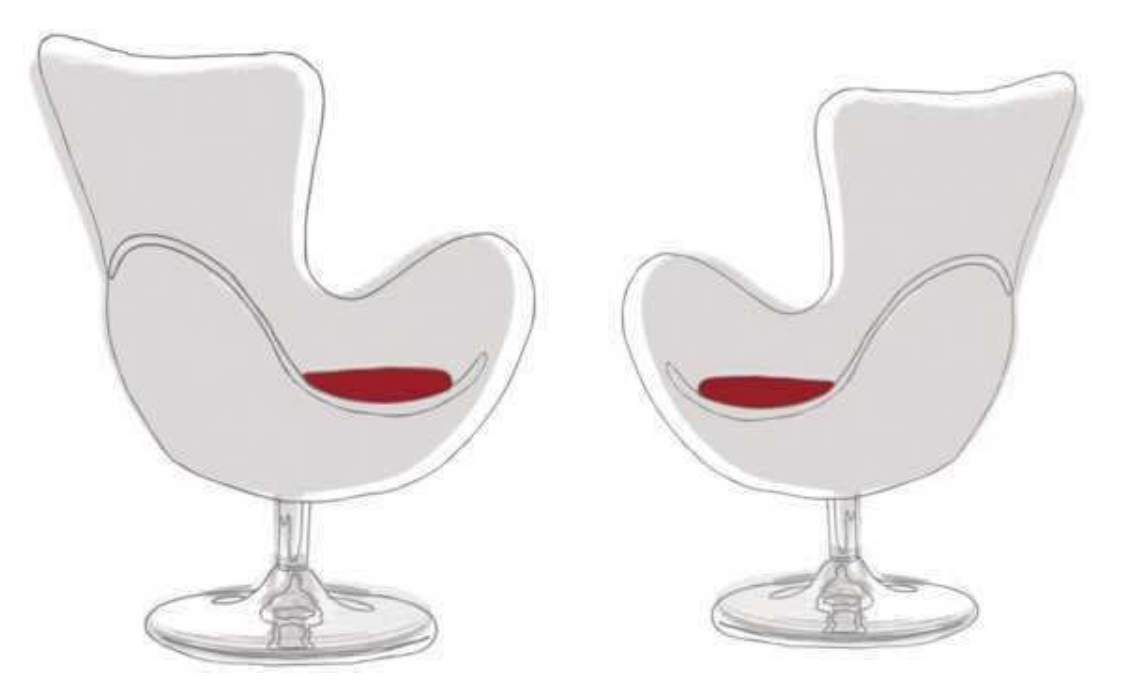

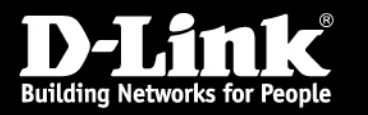

#### Ich habe die IP-Adresse von meinem Smart Switch vergessen (1)

- Folgende Smart Switches besitzen keine serielle Schnittstelle (RS-232) DES-12xx, DGS-12xx, DES-1210-xx, DGS-1210-xx
- ✓ D-Link Smart Console Utility von mitgelieferter CD installieren und ausführen

|                  | 0       | 80         | iiiiiiiiiiiiiiiiiiiiiiiiiiiiiiiiiiiiii |                                       |              | – + Qı      | Discovery |
|------------------|---------|------------|----------------------------------------|---------------------------------------|--------------|-------------|-----------|
| Utility Settings | Monitor | IP Address | MAC Address                            | Protocol Version                      | Product Name | System Name | DH        |
| a Log            |         |            |                                        | · · · · · · · · · · · · · · · · · · · |              |             |           |
| Trap             |         |            |                                        |                                       |              |             |           |
| File             |         |            |                                        |                                       |              |             |           |
|                  |         |            |                                        |                                       |              |             |           |
| Help             |         |            |                                        |                                       |              |             |           |
|                  |         |            |                                        |                                       |              |             |           |
|                  |         |            |                                        |                                       |              |             |           |
|                  | -       |            |                                        |                                       |              |             |           |
|                  |         |            |                                        |                                       |              |             |           |
|                  |         |            |                                        |                                       |              |             |           |
|                  |         |            |                                        |                                       |              |             |           |
|                  |         |            |                                        |                                       |              |             | -         |
|                  |         |            |                                        |                                       |              |             |           |
|                  |         |            |                                        |                                       |              |             |           |
|                  |         |            |                                        |                                       |              |             |           |

| Product Name     | DGS-1    | .21 | D-48  |    |    |            |    |
|------------------|----------|-----|-------|----|----|------------|----|
| IP Address       | 10       | ×   | 90    | 10 | 90 | <u>.</u> , | 90 |
| MAC Address      | 0018e    | 774 | 126a: | 3  |    |            |    |
| Gateway          | 0        | 5   | 0     | 18 | 0  | 34         | 0  |
| Subnet Mask      | 255      | 33  | 0     | 1) | 0  | ()         | 0  |
| System Name      |          |     |       |    |    |            |    |
| ocation          |          | _   |       | _  |    | _          |    |
| Trap IP          | 0        | 34  | 0     | 12 | 0  | 8          | 0  |
| Group Interval   | 120      |     |       |    |    |            |    |
| HCP Setting      |          |     |       |    |    |            |    |
| Enabled 6        | Disabled |     |       |    |    |            |    |
| Confirm Paceword | -        |     |       |    |    |            |    |

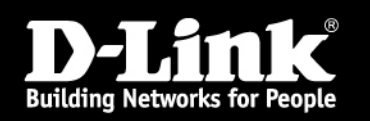

#### Ich habe die IP-Adresse vom Managed Switch vergessen (2)

- Managed Switche besitzen eine serielle Schnittstelle (RS-232)
  DES-30xx, DGS-3100-xx, DES-3200-xx, DES-35xx, DGS-3200-xx, DGS-34xx, DES-38xx, DGS-36xx
- PC und Switch mit dem mitgelieferten seriellen Anschlusskabel verbinden und über die Console (Hyper Terminal) die IP mit CLI Kommando <*show ipif>* abfragen.

| Eigenschaften von COM1      | ? ×                                                                                    |
|-----------------------------|----------------------------------------------------------------------------------------|
| Anschlusseinstellungen      |                                                                                        |
| Bits pro Sekunde: 9600      | Bei manchen Switchen wird abweichend vom Standard<br>115200 Bit pro Sekunde (Baud) als |
| Datenbits: 8                | Anschlusseinstellung verwendet.                                                        |
| Parität: Keine              |                                                                                        |
| Stoppbits: 1                |                                                                                        |
| Elusssteuerung: Kein        |                                                                                        |
|                             |                                                                                        |
| OK Abbrechen <u>Ob</u> erne | nehmen                                                                                 |

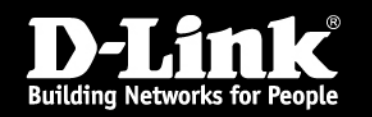

#### Ich habe die IP-Adresse vom Managed Switch vergessen (2)

| Image: Searbeiten Ansicht Anrufen Übertragung ?    Image: Searbeiten Ansicht Anrufen Übertragung ?                                                                                                    |  |
|----------------------------------------------------------------------------------------------------|--|
| PassWord:      DGS-3200-10:4#show ipif      IP Interface Settings      IP Interface : System      IP Address : 10.90.90.90 (Manual)      Subnet Mask : 255.0.0.0      VLAN Name : default      Interface Admin State : Enabled      Link Status : 1-10      Total Entries : 1      DGS-3200-10:4# |  |
| Verbunden 00:01:31 Auto-Erkenn. 115200 8-N-1 RF GROSS NUM Aufzeichnen Druckerecho                                                                                                    |  |

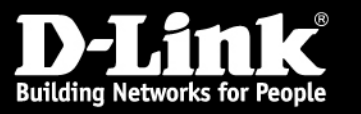

## Standart IP Adressen von D-Link Switchen

- DES-12xx, DGS-12xx (Smart Switch II Generation)
- ✓ IP-192.168.0.1
- ✓ Subnet Mask 255.255.255.0
- DES-1210-xx, DGS-1210-xx (Smart Switch III Generation)
  DES-30xx, DGS-3100-xx, DES-3200-xx, DES-35xx, DGS-3200-xx,
  DGS-34xx, DES-38xx, DGS-36xx (Managed Switch)
- ✓ IP- 10.90.90.90
- ✓ Subnet Mask **255.0.0.0**

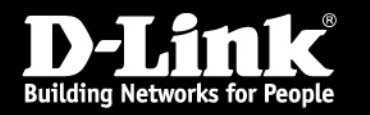

## Ich habe mein Passwort vergessen (1)

- DES-12xx, DGS-12xx (Smart Switch II Generation)
  DES-1210-xx, DGS-1210-xx (Smart Switch III Generation)
- Nur Reset in den Auslieferungszustand (10 Sekunden lang die Reset-Taste drücken)
  ACHTUNG!!! Durch das Firmwareupdate verliert der Switch die komplette Konfiguration
- **DGS-3100-xx** (hat auch Reset-Taste), **DES-3200-xx**, **DES-35xx**, **DGS-3200-xx**, **DGS-34xx**, **DES-38xx**, **DGS-36xx**
- PC und Switch mit dem mitgelieferten seriellen Anschlusskabel verbinden und über die Console (Hyper Terminal), das von uns (2nd Level support) generierte Master Passwort eingeben.
   UserName: <leer>

PassWord: < Master Passwort> (die Buchstaben müssen groß geschrieben werden)

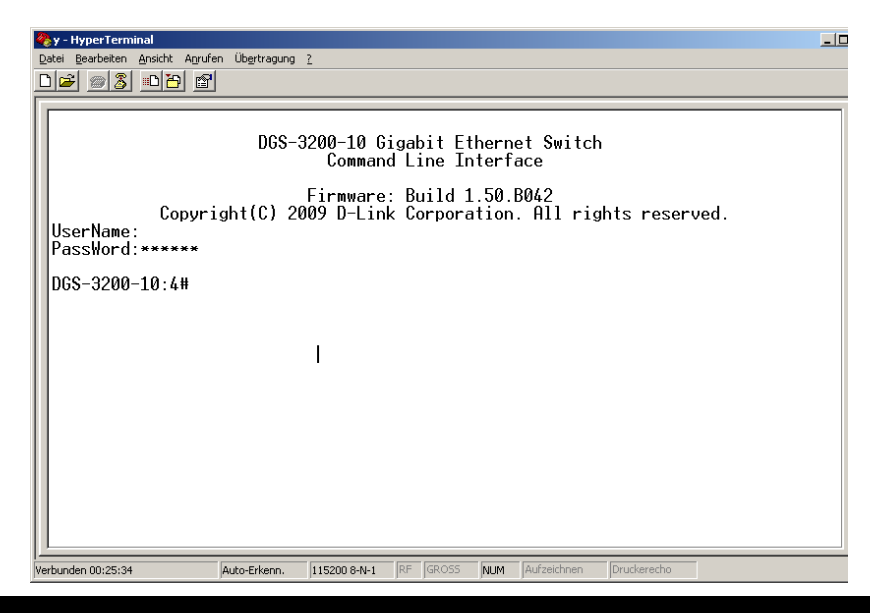

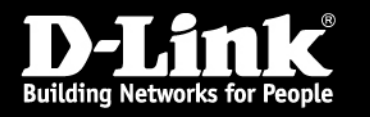

#### Ich habe mein Passwort vergessen (2)

- DES-30xx, DES-35xx
- ✓ Beim booten die Taste gedrückt halten und dann <*reset password>* eingeben.

| 🎨 y - HyperTerminal | ()<br>()           |              |          |     |             |             |   |  |
|---------------------|--------------------|--------------|----------|-----|-------------|-------------|---|--|
|                     | nruren Ubertragung | <u>ŕ</u>     |          |     |             |             |   |  |
|                     |                    |              |          |     |             |             |   |  |
|                     |                    |              |          |     |             |             |   |  |
| Password Recove     | erv Mode           |              |          |     |             |             |   |  |
| >reset passwor      | d '                |              |          |     |             |             |   |  |
| Command: reset      | password           |              |          |     |             |             |   |  |
| Success.            |                    |              |          |     |             |             |   |  |
| >                   |                    |              |          |     |             |             |   |  |
|                     |                    |              |          |     |             |             |   |  |
|                     |                    |              |          |     |             |             |   |  |
|                     |                    |              |          |     |             |             |   |  |
|                     |                    |              |          |     |             |             |   |  |
|                     |                    |              |          |     |             |             |   |  |
|                     |                    |              |          |     |             |             |   |  |
|                     |                    |              |          |     |             |             |   |  |
|                     |                    |              |          |     |             |             |   |  |
|                     |                    |              |          |     |             |             |   |  |
|                     |                    |              |          |     |             |             |   |  |
| Verbunden 00:44:00  | Auto-Erkenn.       | 115200 8-N-1 | RF GROSS | NUM | Aufzeichnen | Druckerecho | 1 |  |

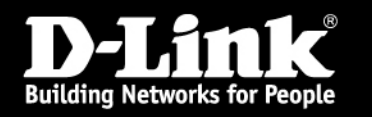

## Meine LWL Verbindung funktioniert nicht

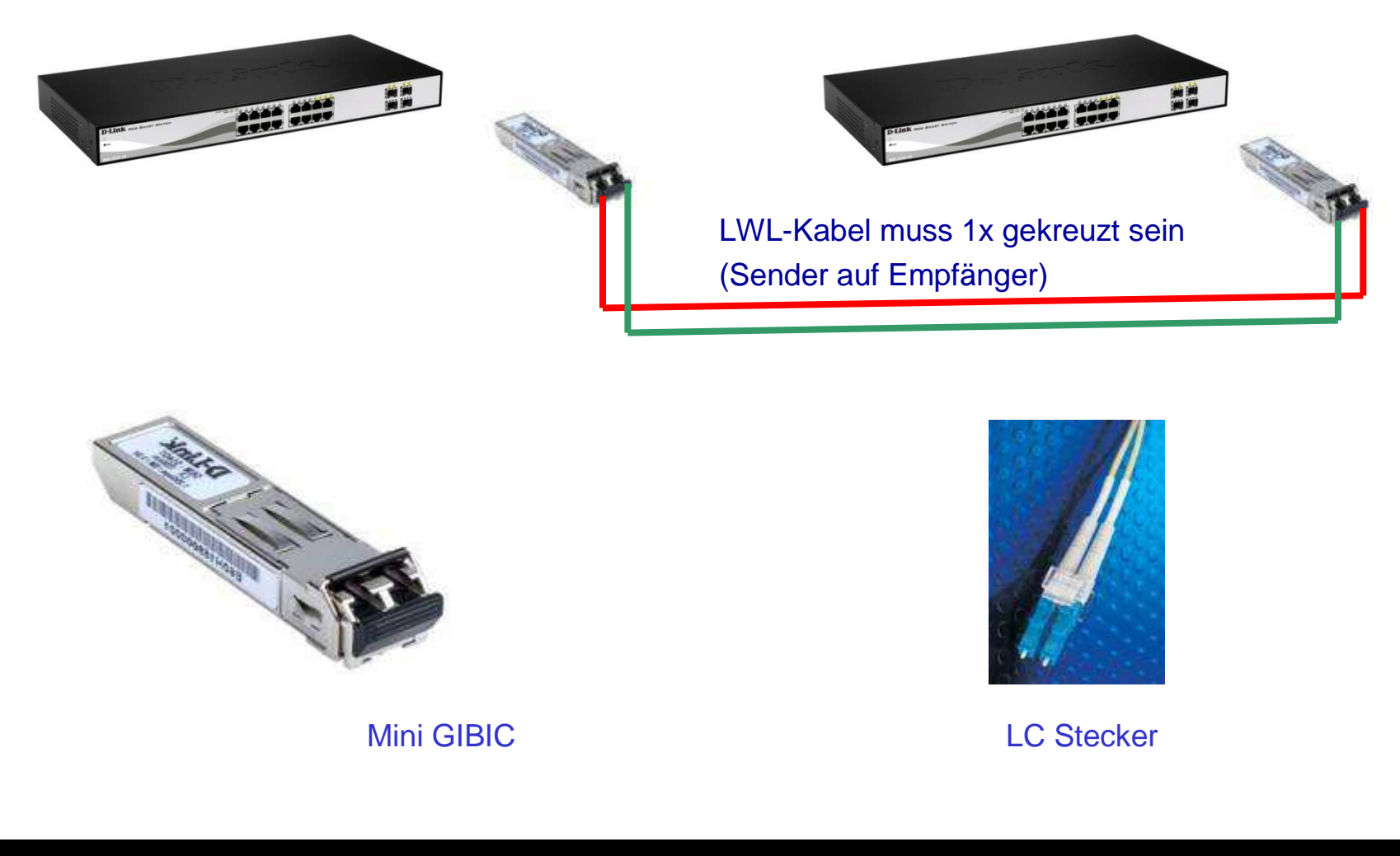

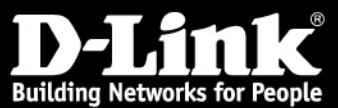

## Meine LWL Verbindung funktioniert nicht

➤Wie kann ich einen Switch und mini GIBIC testen?

 ✓ Zwei mini GIBIC in einem Switch einstecken
 ✓ Zusammen mit einem kurzen LWL Kabel verbinden und Loop provozieren
 ✓ Wenn die LEDs anfangen schnell zu blinken, können wir sicher sein, dass der Switch und die zwei mini GIBIC in Ordnung sind

Achtung!!! Test ist nicht für das produktive Umfeld gedacht, da dies zu einem Stillstand des Netzwerkes führen kann.

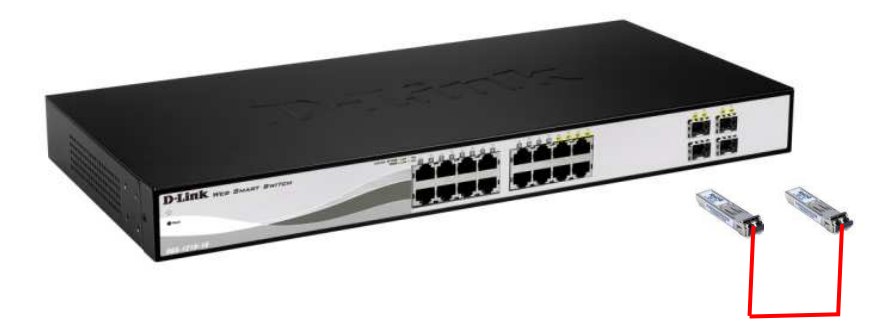

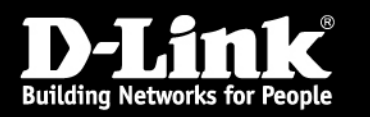

#### **>DES-12xx, DGS-12xx, DGS-1210-xx, DGS-3100-xx**

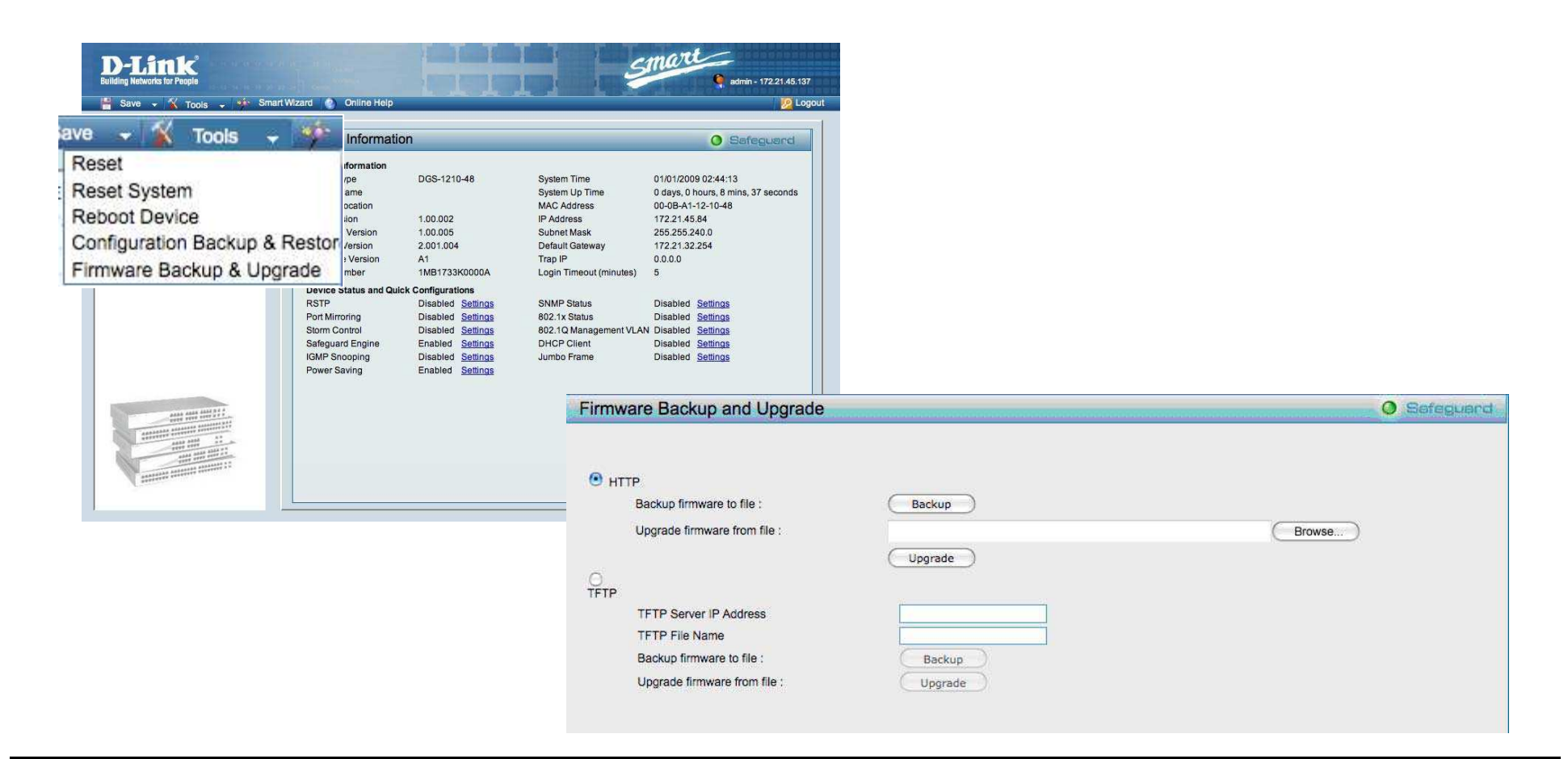

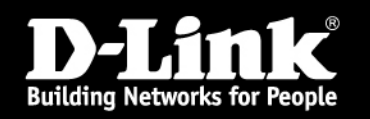

Eine Upgrade der Switch-Firmware per TFTP Server

- ✓ TFTPD32 Server steht unter ftp://ftp.dlink.de/software/tftpd32/ zum downloaden bereit.
- ✓ Die Firmware Datei muss in dem gleichen Ordner wie ist die Datei tftpd32-3.20-setup.exe gespeichert werden.
- ✓ TFTPD32 starten.

| 🍬 Tftpd32 by P    | h. Jounin                               |                  |
|-------------------|-----------------------------------------|------------------|
| Current Directory | C:\Program Files\tftpd                  | Browse           |
| Server interface  | 10.10.1.23                              | Show <u>D</u> ir |
| Tftp Server Tf    | tp Client   DHCP server   Syslog server |                  |
|                   |                                         |                  |
|                   |                                         | - 1              |
|                   |                                         | - 1              |
|                   |                                         | I                |
|                   |                                         | I                |
|                   |                                         |                  |
| Clear Cor         | Current Action Listening on port 69     |                  |
| About             | <u>S</u> ettings                        | Help             |

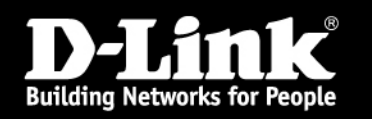

 In dem Switch Fenster "Firmware Upgrade" wird die IP Adresse des TFTP Servers und der Namen der Firmware Datei eingegeben.

| Port   | Mac Address  | Mac Address |    |          | Model Name |   |  |  |
|--------|--------------|-------------|----|----------|------------|---|--|--|
| Serve  | r IP Address | 0           | (O | _ [0     | . 0        |   |  |  |
| Path \ | Filename     |             |    | 111 - 22 |            | _ |  |  |

✓ Nach dem erfolgreichem Firmware Update muss der Switch neugestartet werden.

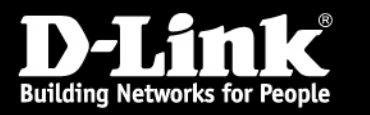

#### Firmwareupdate über Telnet / RS232-Schnittstelle

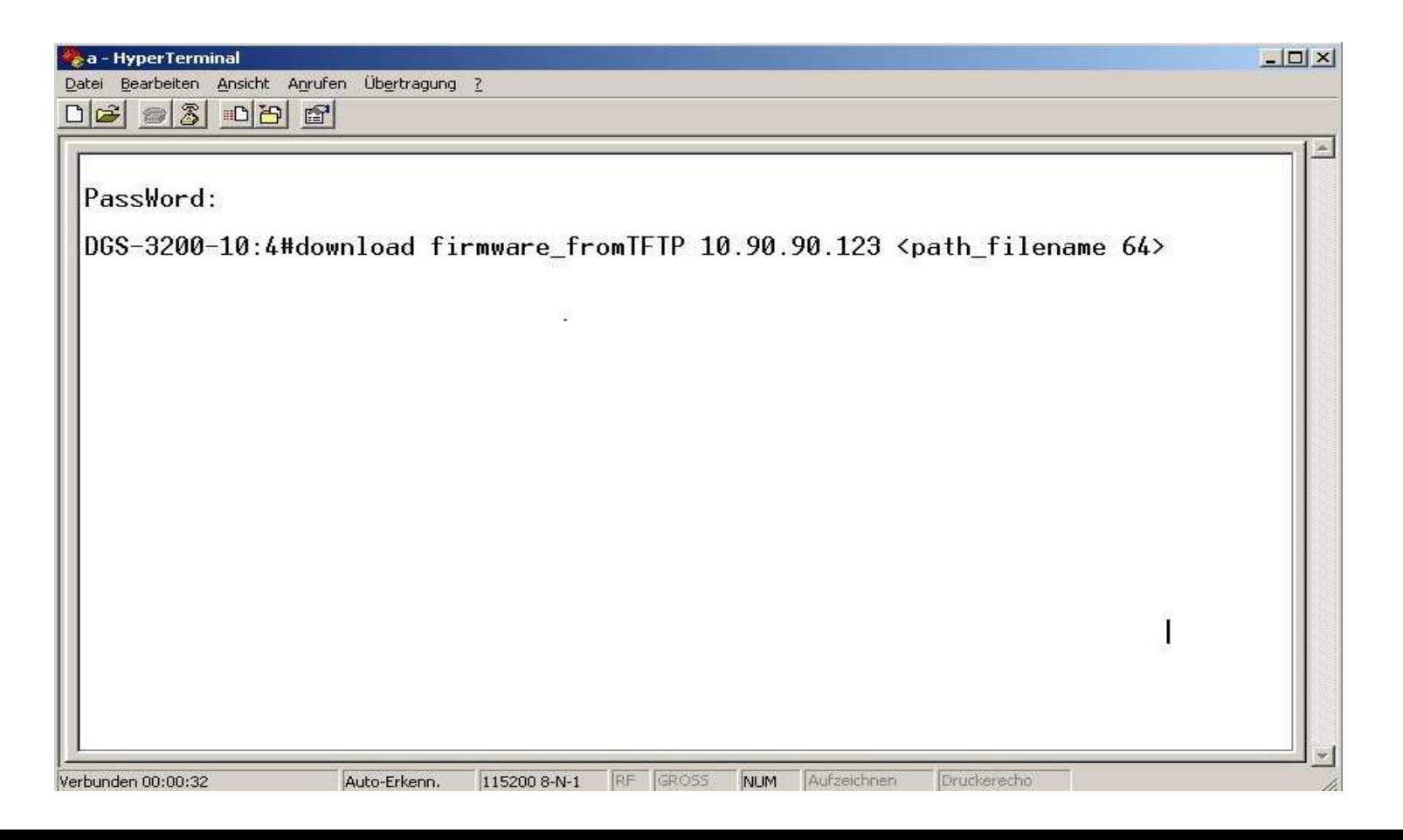

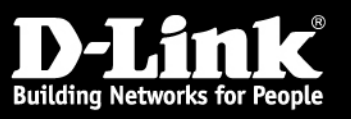